## 研究生教育教学综合评价系统

## 使用手册(研究生用户)

一、在浏览器地址栏输入 y jspj. nwsuaf. edu. cn 或点击"研究生综合管理信息系统"主页面右下方"研究生评教(点击链接登陆参评)"访问"研究生教育教学综合评价系统"(建议使用 IE 浏览器):

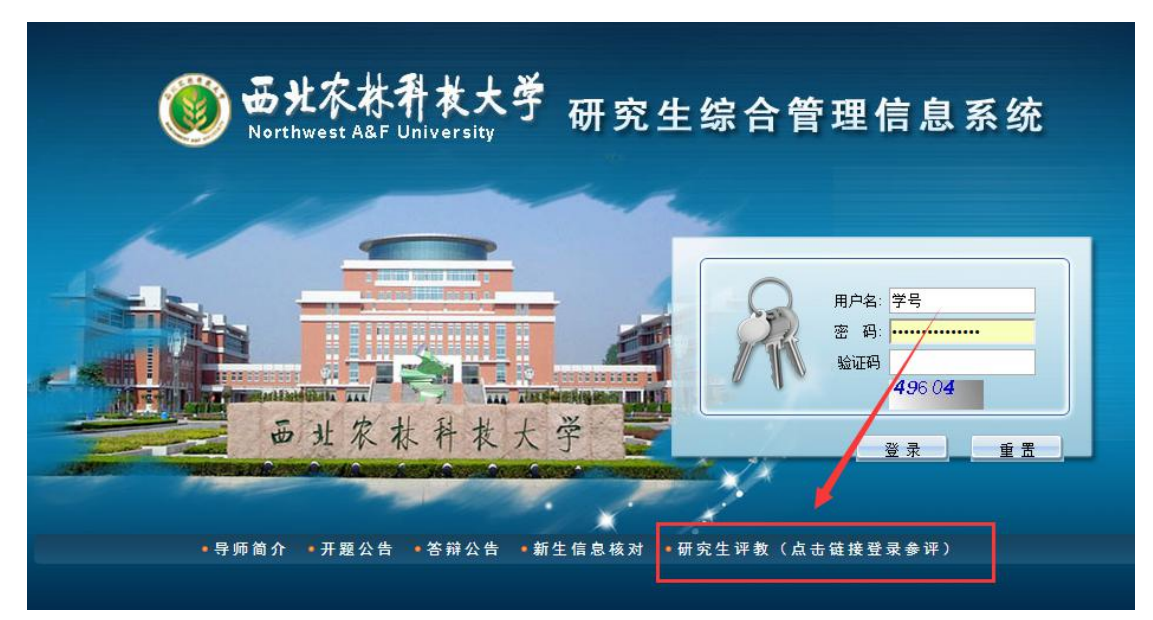

二、使用"研究生综合管理信息系统"用户名和密码登陆"研究生教育教学综合 评价系统":

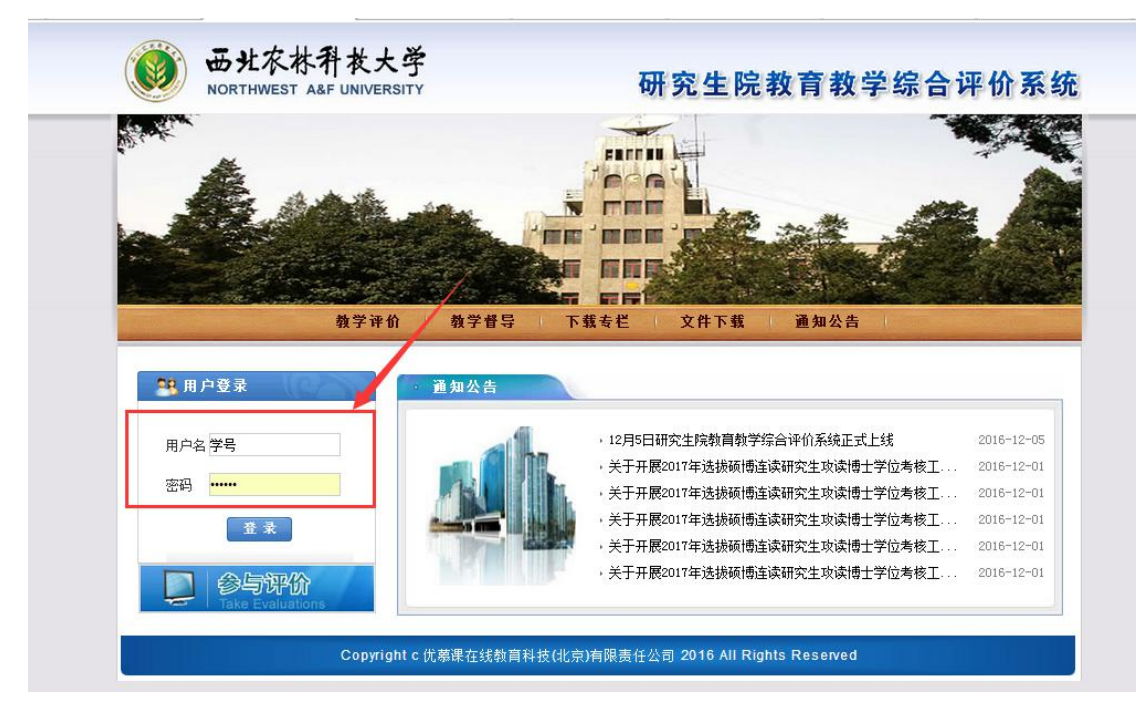

三、登陆系统后,点击个人姓名下方"参与评价"

| NORTHWEST A&F                                                                                                    | 个夜大字<br>FUNIVERSITY                         | 研究生院教育教学综合评价系                                                                                                    |
|----------------------------------------------------------------------------------------------------|---------------------------------------------|----------------------------------------------------------------------------------------------------|
| Million Barrow                                                                                                    | m 11.29                                     |                                                                                                    |
| 2 mm - mm                                                                                                    |                                             |                                                                                                    |
|                                                                                                    |                                             |                                                                                                    |
| and the second second s | and the state of the state                  |                                                                                                    |
|                                                                                                    |                                             |                                                                                                    |
|                                                                                                    | 教学评价 教学督导                                   | 下载专栏 文件下载 通知公告                                                                                                    |
| 11. 用户登录                                                                                                    | 教学评价   教学督导   通知公告                          | 下载专栏   文件下载   通知公告                                                                                                    |
| 11月户登录                                                                                                    | <ul> <li>教学评价 教学督导</li> <li>通知公告</li> </ul> | 下载专栏 文件下载 通知公告<br>,12月5日研究生院教育教学综合评价系统正式上线 2016-12-05                                                                                                    |
| ●●●●●●●●●●●●●●●●●●●●●●●●●●●●●●●●●●●●                                                                                                    | 教学评价         教学督导           通知公告            | 下载专栏 文件下载 通知公告<br>,12月5日研究生院教育教学综合评价系统正式上线 2016-12-05<br>,关于开展2017年选损硕博主读研究生项读博士学位考核工 2016-12-01                                                                                                    |
| <ul> <li>・用户登录     <li>・3%     <li>・3%     <li>・5%     <li>・5%     </li> <li>・5%     <li>・5%     <li>・5%     <li>・5%     <li>・5%     <li>・5%     <li>・5%     <li>・5%     <li>・5%     <li>・5%     <li>・5%     </li> <li>・5%     <li>・5%     <li>・5%     <li>・5%     </li> <li>・5%     </li> <li>5%     </li> <li>5%</li></li></ul>                                                                                                    | 教学评价         教学督导           通知公告            | 下载专栏 文件下载 通知公告           · 12月5日研究生院教育教学综合评价系统正式上线         2016-12-05           ·关于开展2017年选拔硕博主读研究生攻读博士学位考核工         2016-12-01           ·关于开展2017年选拔硕博主读研究生攻读博士学位考核工         2016-12-01                                                                                                    |
| <ul> <li>・第 用户登录     <li>・张杰,您好     <li>・参与评价     <li>・提出     </li> </li></li></li></ul>                                                                                                    | 教学评价 教学督导                                   | 下载专栏 文件下载 通知公告           · 12月5日研究生院教育教学综合评价系统正式上线         2016-12-05           · 关于开展2017年选拔硕博主读研究生攻读博士学位考核工         2016-12-01           · 关于开展2017年选拔硕博主读研究生攻读博士学位考核工         2016-12-01           · 关于开展2017年选拔硕博主读研究生攻读博士学位考核工         2016-12-01                                                                   |
| <ul> <li>・第 用户登录     <li>・张杰,您好     <li>参与评价     <li>-週出     </li> </li></li></li></ul>                                                                                                    | 教学评价         教学督导           通知公告            | <ul> <li>下载 委 栏 文件 下载 通知公告</li> <li>12月5日研究生院教育教学综合评价系统正式上线 2016-12-05</li> <li>关于开展2017年选拔硕博主读研究生攻读博士学位考核工 2016-12-01</li> <li>关于开展2017年选拔硕博主读研究生攻读博士学位考核工 2016-12-01</li> <li>关于开展2017年选拔硕博主读研究生攻读博士学位考核工 2016-12-01</li> <li>关于开展2017年选拔硕博主读研究生攻读博士学位考核工 2016-12-01</li> </ul>                                        |
| <ul> <li>・ 用户登录</li> <li>・ 旅杰, 您好</li> <li>・ <u>参与评价</u><br/>波出</li> <li>・ ※ (会与评价)<br/>正由</li> </ul>                                                                                                    | 教学评价         教学督导           通知公告            | <ul> <li>下载去栏 文件下载 通知公告</li> <li>12月5日研究生院教育教学综合评价系统正式上线</li> <li>关于开展2017年选携硕博生读研究生攻读博士学位考核工</li> <li>关于开展2017年选携硕博生读研究生攻读博士学位考核工</li> <li>2016-12-01</li> <li>关于开展2017年选携硕博生读研究生攻读博士学位考核工</li> <li>2016-12-01</li> <li>关于开展2017年选携硕博生读研究生攻读博士学位考核工</li> <li>2016-12-01</li> <li>关于开展2017年选携硕博生读研究生攻读博士学位考核工</li> </ul> |

四、点击页面左侧"评价项目"

| 教育质量    | 量评价与督导系统                                                                                                    |
|---------|----------------------------------------------------------------------------------------------------|
| 张杰, 您好! |                                                                                                    |
| 评价项目    | 参评说明<br>评价项目:查看、查询、参评进行中的项目,查看、查询已结束或暂停中的项目。对于进行中的项目,根据权限可以删除<br>查看评价结果:可以查看某一评价项目的评价结果,包括总评价结果、不同参评主体角色的结果以及原始评价结果。 |
|         |                                                                                                    |
|         |                                                                                                    |

进入相应的评价项目

| 评价项目    |                  |        |      |       |      |            |          |   |
|---------|------------------|--------|------|-------|------|------------|----------|---|
| 进行中的项目  | 已结束或暂停中的项目       |        |      |       |      |            |          |   |
| 平价项目名称: |                  |        |      | 项目类型  | :    | 请选择        |          |   |
| 而目年度:   | 全 部 ▼            |        |      | 项目学期: |      | 全部 *       |          |   |
|         | ◎ 查询             |        |      |       |      |            |          |   |
|         | 评价项目名称           | 项目类型   | 评价年度 | 项目学期  | 项目进度 | 结束时间       | 项目说明     | ; |
| 2016秋研  | 究生课程(理论课)评价研究生评  | 教师教学评价 | 2016 | 秋     | 进行中  | 2016-12-25 | <b>.</b> |   |
| 2016春研  | 安生课程(理论课)评价-学生评价 | 教师教学评价 | 2016 | 春     | 进行中  | 2016-12-25 |          | - |

点击参与评价

|         |                   |                                |                                 |         |    |                      |      | <b>⊗</b> 3£₩ |
|---------|-------------------|--------------------------------|---------------------------------|---------|----|----------------------|------|--------------|
| 殊杰, 您好! | ◆ 评价项目            |                                |                                 |         |    |                      |      |              |
| 讨项目     | 译伯项目名称:           | 研究生課程(理论课)授                    | 课质量评价-研究生评                      |         |    |                      |      | 1            |
|         | 戰师姓名              | 教师号                            | 课程名称                            | 课程号     | 序号 | 评价指标/问卷              | 评价状态 | 与评价          |
|         | 李志西               | 2008115616                     | 粮油加工专题                          | 7102007 | 1  | 研究生课程(理论课)授课质量评价描标体系 | 未评价  |              |
|         | 岳田利               | 2008117703                     | 食品科学与工程博士研究生Seminar讨论           | 8104003 | 1  | 研究生课程(理论课)授课质量评价指标体系 | 未评价  | Putto        |
|         | 岳田利<br>共2条,1 / 1〕 | 2008117703<br>页 每页显示 10   设置 《 | 食品科学与工程博士研究生Seninar讨论<br>ミミ >>> | 8104003 | 1  | 研究主课程(理论课)授课质量评价指标体系 | 未评价  |              |
| -       |                   |                                |                                 |         |    |                      |      |              |

填写问卷(您的反馈是教师改进教学和学校加强和改进研究生教育的重要依据, 请花几分钟时间, 认真填写, 谢谢!)

| 以列表                | 5万式显示 以表格方式显示                                                                                     |       |            |
|--------------------|---------------------------------------------------------------------------------------------------|-------|------------|
| ✓ 1 執师<br>上(       | 是否存在无故调课及迟到早退现象?A 从来没有(100分); B 累计不超过三次(90-70分); C 累计四次以 <sup>:</sup><br>60-0分)                   | 评价标准: | <b>二</b>   |
| ✓ 2 课程<br>较为       | 授课准备方面 A 准备充分,课程设计合理,逻辑清晰(100-80分); B 有准备,课程设计较为合理,逻辑<br>清晰(70-40分; C 准备不充分,课程设计不合理,逻辑混乱(30-0分)); | 评价标准: | B 累<br>C 累 |
| 了完成后<br>微<br>11 请用 | 点击提交<br>不推荐)(30-0分)<br>简单填写你对学习这门课的意见建议或感受,便于教师改进和学弟、学妹选课时作参考。请客观如实描述,                            |       |            |
| 避免<br>注: "❤ "为必者   | 人身攻击或措辞不当。<br>                                                                                    |       |            |
|                    | 提交 关闭                                                                                             |       |            |

## 提交后

| ◆ 评价项  | 间          |             |         |    |                      |      |      |            |
|--------|------------|-------------|---------|----|----------------------|------|------|------------|
| 评价项目名利 |            | 理论课)评价-学生评价 |         |    |                      |      | /    |            |
| 教师姓名   | 教师号        | 课程名称        | 课程号     | 序号 | 评价指标/问卷              | 评价状态 | 参与评价 | 查看评价结果详细信息 |
| 李士西    | 2008115616 | 線油加丁麦販      | 7102007 | 1  | 研究生课程(理论课)授课质量评价指标体系 | 已评价  | 杳香   | 未公布        |